# **CONSTANCIA DEL RFC**

**Nota:** Es necesario contar con contraseña para poder descargarla, de no tenerla es necesario acudir a las instalaciones del SAT (no es necesario agendar cita) deben llevar una identificación oficial (INE, pasaporte o licencia de manejo) y un correo electrónico.

#### Paso No.1

Ingresar a la página del SAT: www.sat.gob.mx

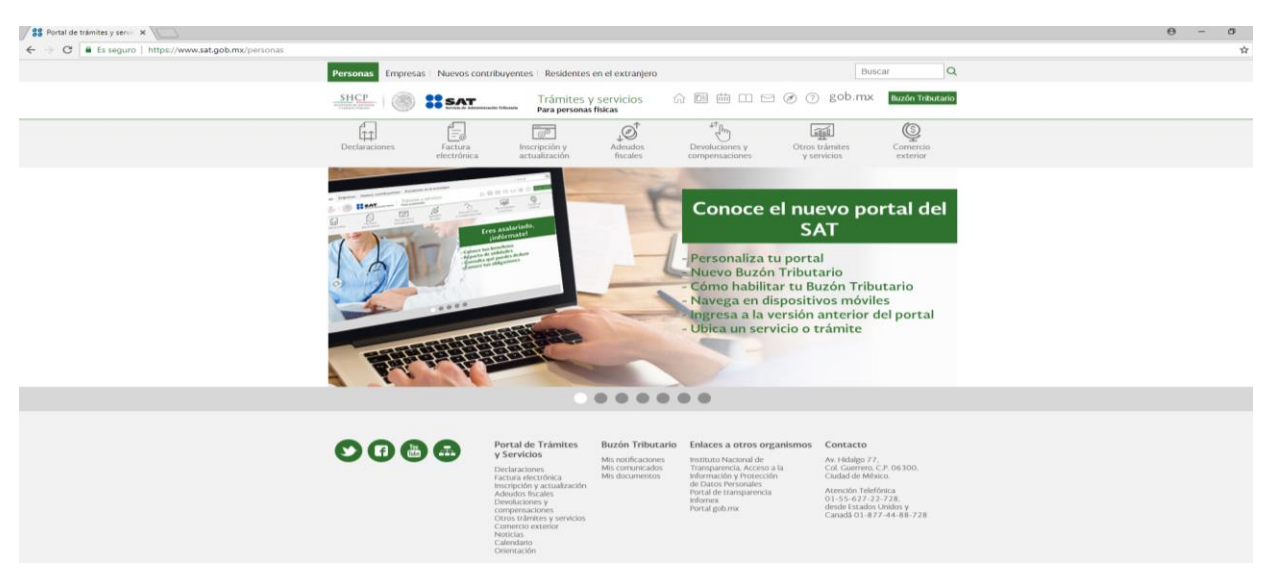

#### Paso No.2

Seleccionamos <u>"Inscripción y actualización"</u>

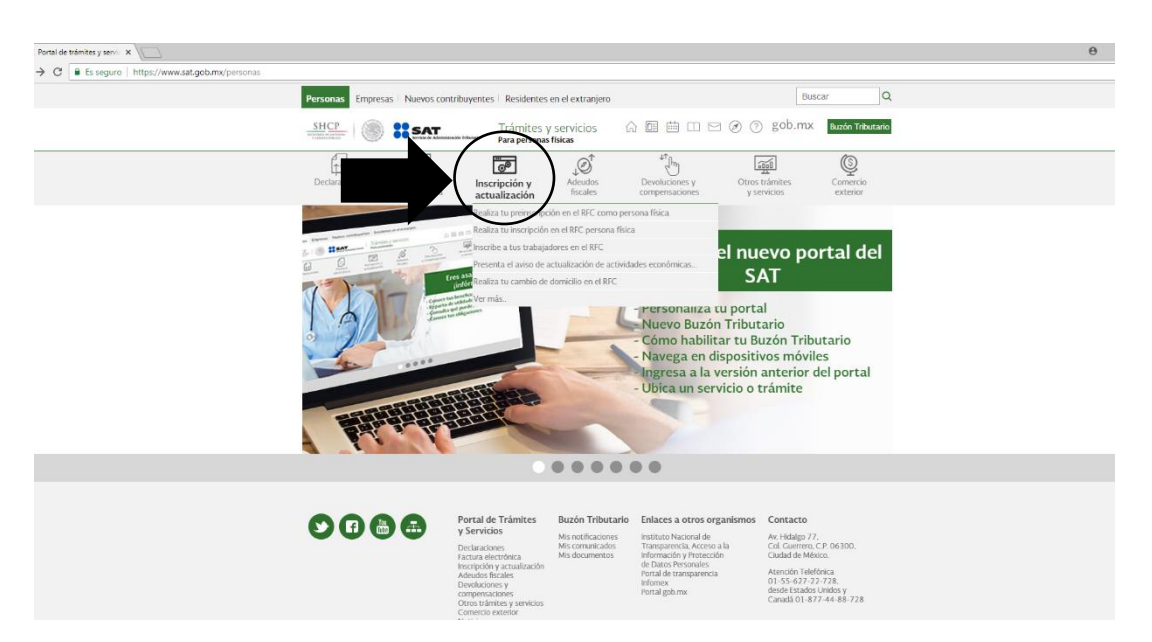

| Personas Empresas Nuevos contri      | buyentes Residentes e            | n el extranjero     |                               | Bus                           | car Q                |  |
|--------------------------------------|----------------------------------|---------------------|-------------------------------|-------------------------------|----------------------|--|
|                                      | Trámites y :<br>Para personas fi | servicios<br>Isicas |                               | Ø 🕐 gob.mx                    | Buzón Tributario     |  |
| Declaraciones Factura<br>electrónica | Inscripción y<br>actualización   | Adeudos<br>fiscales | Devoluciones y compensaciones | Otros trámites<br>y servicios | Comercio<br>exterior |  |
| Inicio > Inscripción y actualización |                                  |                     |                               |                               |                      |  |
| Realiza tu inscripción o a           | actualización e                  | n el RFC y          | en otros padror               | nes                           |                      |  |
|                                      |                                  |                     |                               |                               | Ver todos            |  |
| Los más consultados                  |                                  |                     |                               |                               | $\sim$               |  |
|                                      |                                  |                     |                               |                               | Expandir             |  |
| Contadores públicos registrados      |                                  |                     |                               |                               | $\sim$               |  |
| Importadores y Exportadores          |                                  |                     |                               |                               | $\sim$               |  |
| Inscripción al RFC                   |                                  |                     |                               |                               | $\sim$               |  |
| Actualización en el RFC              |                                  |                     |                               |                               | $\sim$               |  |
|                                      |                                  |                     |                               |                               |                      |  |

## Paso No.3. Selecciona "Actualizaciones al RFC"

# Paso No.4. Selecciona "Reimprime tus acuses del RFC"

| Inscripción al RFC                                                                                               |  |
|----------------------------------------------------------------------------------------------------|--|
| Actualización en el RFC                                                                                          |  |
| V Modificación de la clave del RFC para asalariados                                                              |  |
| Presenta el aviso de actualización de actividades económicas y obligaciones fiscales como persona física         |  |
| Presenta el aviso de apertura de sucesión                                                                        |  |
| Presenta el aviso de cambio de domicilio o de apertura de lugar en donde fabricas, produces, envasas o almacenas |  |
| Presenta el aviso de cancelación en el RFC de una Persona en caso de fallecimiento                               |  |
| Presenta el aviso de suspensión y reanudación de actividades de tus trabajadores (asalariados)                   |  |
| Presenta tu aviso de apertura de establecimientos como persona física                                            |  |
| Presenta tu aviso de cierre de establecimiento                                                                   |  |
| Presenta tu aviso de corrección o cambio de nombre                                                               |  |
| Presenta tu aviso de inicio de procedimiento de concurso mercantil                                               |  |
| Presenta tu aviso de reanudación de actividades como persona física                                              |  |
| Presenta tu aviso de suspensión de actividades como persona física                                               |  |
| Realiza tu cambio de domicílio en el RFC                                                                         |  |
| Reimprime tus acuses del RFC                                                                                     |  |
| <ul> <li>Solicita la verificación de tu domicilio fiscal</li> </ul>                                              |  |
| Validación masiva de la clave en el RFC                                                                          |  |
| Valida en línea RFC's uno a uno o de manera masiva hasta 5 mil registros                                         |  |
| Verifica si estas registrado en el RFC                                                                           |  |

## Paso No.5. Escribe tu RFC y contraseña y selecciona enviar

Acceso por contraseña

| RFC:              | RFC                                                              |
|-------------------|------------------------------------------------------------------|
| Contraseña: 😡     | Contraseña                                                       |
| e.firma portable: | Clave dinámica                                                   |
|                   | e.firma Enviar                                                   |
|                   | <u>ر Olvidaste tu contraseña?</u>                                |
|                   | Si aún no cuentas con tu contraseña, obtenia <u>aquí</u> .       |
|                   | Si aún no cuentas con tu e.firma portable, obtenia <u>aquí</u> . |
|                   | Requisitos de uso de e firma portable                            |

### Paso No.6.

# Selecciona en generar constancia

| Îtt                           |                                        | <br>©®                                  |                        |                       |                    |
|-------------------------------|----------------------------------------|-----------------------------------------|------------------------|-----------------------|--------------------|
| Declaraciones                 | Factura /<br>electrónica               | ctualización al RFC y<br>otros padrones | Otros trámites y servi | cios Mis<br>expedient | 25                 |
| Inicio > Actualización al RFC | y otros padrones > Reimprime tus acuse | s del RFC                               |                        |                       |                    |
| Reimpresión de Acuses         |                                        |                                         |                        |                       |                    |
| Tipo de trámite               |                                        |                                         |                        |                       |                    |
| Seleccione:                   | -                                      |                                         |                        |                       |                    |
| Fecha inicial                 |                                        | Fecha final                             |                        |                       |                    |
| 8                             |                                        |                                         | ۵                      |                       |                    |
| Número de folio               |                                        |                                         | _                      |                       | $\frown$           |
|                               |                                        |                                         |                        |                       | Generar Constancia |
|                               |                                        |                                         |                        |                       |                    |
|                               |                                        | <b></b>                                 |                        |                       |                    |
|                               |                                        | Iramites                                |                        |                       |                    |

## Finalmente obtendremos la CONSTANCIA DE SITUACION FISCAL

| dcGeneraConstancia.jsf                                                                                                    |                                                  |                                                                                                    | ŧ                                                 | ÷                      |
|----------------------------------------------------------------------------------------------------|--------------------------------------------------|----------------------------------------------------------------------------------------------------|---------------------------------------------------|------------------------|
|                                                                                                    |                                                  |                                                                                                    |                                                   |                        |
| gob mx                                                                                                    |                                                  |                                                                                                    |                                                   |                        |
| CEDULA DE IDENTIFICACION FISCAL                                                                                                    | SHCP<br>Without of Parameter                     | ::::                                                                                                    | АТ                                                | ia Tribulatia          |
| Backetor Frederic de Cardel                                                                                                    | CONSTANCI                                        | A DE SITUACIÓN                                                                                                    | N FISCA                                           | L                      |
| And the second second sec | GOMEZ FARIAS , J                                 | y Fecha de Emisión<br>ALISCO A 20 DE JU                                                                                                    | JLIO DE :                                         | 2018                   |
| NGF 140708120<br>VALIDA TU INFORMAT<br>PISCAL                                                                                                    | sión III                                         | AUR/R951 C0357A                                                                                                    |                                                   |                        |
| Primer Apaildo: Segundo Apaildo: Segundo Apaildo: Estinic de opuraciones: Estinic est a partes: Focha de último cambio de estado: Nomere Comercial: Datos de últicacción:                                                                                                    |                                                  |                                                                                                    |                                                   |                        |
| Código Postal:49140                                                                                                    | Tipo de Vialidad: CALLE                          |                                                                                                    |                                                   |                        |
| Nombre de Vialidad                                                                                                    | Número Exterior: 125                             |                                                                                                    |                                                   |                        |
| Número Interior:                                                                                                    | Nombre de la Colonia                             |                                                                                                    |                                                   | (-, -)                 |
| Nombre de la Localidad                                                                                                    | Nombre del Municipio o De                        | marcación Territorial: G                                                                                                    | COMEZ FAR                                         | IAS                    |
| MÉXICO                                                                                                    | Contr<br>Are Hol<br>Areado<br>Deske E<br>desenio | ICCO<br>Igo 77, cut Gaerren, c.p. 06300<br>relefilmis, 627 33 734 direde<br>0.477 33 778 direde direde direde<br>todes Undos y Canadá 1 877<br>nől ret gelt mx | A Coolad Bestin<br>In Coolad Bestin<br>44 85 725. | 44<br>47<br>Vinko<br>+ |
|                                                                                                    |                                                  |                                                                                                    |                                                   | Ξ                      |

| Nombre d                                                                          | e la Entidad Fede                                                                              | rativa: JALISCO                                                                                                    | D                                                                                                    | Entre                                                                                                    | alle:                                                                                                    |                                                                                                    |                                                                                                    |
|-----------------------------------------------------------------------------------|------------------------------------------------------------------------------------------------|----------------------------------------------------------------------------------------------------|----------------------------------------------------------------------------------------------------|----------------------------------------------------------------------------------------------------|----------------------------------------------------------------------------------------------------|----------------------------------------------------------------------------------------------------|----------------------------------------------------------------------------------------------------|
| Y Calle: H                                                                        | DALGO                                                                                          |                                                                                                    |                                                                                                    | Correo                                                                                                    | Electrónico:                                                                                                    |                                                                                                    | -                                                                                                    |
| Tel. Móvil                                                                        | Lada: 044                                                                                      |                                                                                                    |                                                                                                    | Númer                                                                                                    | 0.                                                                                                    |                                                                                                    |                                                                                                    |
| Actividad                                                                         | les Económic                                                                                   | as:                                                                                                    |                                                                                                    |                                                                                                    |                                                                                                    |                                                                                                    |                                                                                                    |
| Orden                                                                             | Asalariado                                                                                     | Acti                                                                                                    | vidad Económica                                                                                                    |                                                                                                    | Porcentaje<br>100                                                                                                    | Fecha Inicio<br>19/07/2014                                                                                                    | Fecha Fin                                                                                                    |
| Peolimen                                                                          |                                                                                                |                                                                                                    |                                                                                                    |                                                                                                    |                                                                                                    |                                                                                                    |                                                                                                    |
| segimen                                                                           |                                                                                                |                                                                                                    | Régimen                                                                                                    | _                                                                                                    |                                                                                                    | Fecha Inicio                                                                                                    | Fecha Fin                                                                                                    |
| tégimen de                                                                        | Sueldos y Salario                                                                              | s e Ingresos Asi                                                                                                    | imilados a Salarios                                                                                                    |                                                                                                    |                                                                                                    | 19/07/2014                                                                                                    |                                                                                                    |
| Personales<br>conferidas<br>Si desea m<br>mp: Dsat.gr<br>Cadena O<br>Selio Digi   | y con diversas<br>a la autoridad fisi<br>codificar o correg<br>ob.mx<br>riginal Sello:<br>tal: | disposiciones<br>cal.<br>gir sus datos p<br>[[2018/07/20<br>m75eX/2mm<br>qYT12LXid.8                                                                                                    | Tiscales y legales si<br>personales, puede aci<br>(GURH95100357A(CC)<br>HISTINUQ27hUMUStan<br>IgCH2bHyA2UtHKSgh7                                                                                                    | sbre confidenci<br>adir a cualquier<br>NSTANCIA DE S<br>IgDPorkvBHS20<br>gusAo/2PPoE47                      | alidad y protección de d<br>Módulo de Servicios Tri<br>ITLIACIÓN FISCAL(20000<br>NILLIJSIPEDEQUISTOEOT<br>ASIM-BNIOFICIDAVIEE/SAI                                                                                                    | atos, a fin de ejen<br>butarlos ylo a travé<br>10000070001121888<br>BIYGOYDOpdPRrCLI                                                                                                    | or las foculto<br>is de la direcc<br>DylogivitEL<br>city:-                                                                                                    |
| Cadena O<br>Selio Digi                                                            | y con diversas<br>la autoridad fisi-<br>codificar o correg<br>bbmx<br>riginal Sello:<br>tal:   | disposiciones<br>cel.<br>gir sus datos p<br>[]2018/07/20<br>m75ek/22/mk<br>qYTI2LXd.ab                                                                                                    | Tacales y legales su<br>sersonales, puede acc<br>sources social account of the<br>social social account of the<br>social social account of the<br>social social account of the<br>social social account of the<br>social social account of the<br>social social account of the<br>social social social account of the<br>social social social account of the<br>social social social social social social social social social social<br>social social social social social social social social social social social social social social social social<br>social social socia                                                                                                    | obre confidencia<br>adir a cualquier<br>NSTANCIA DE 3<br>IgDPOvroBHSati<br>gosAoy2PPoE47                    | alidad y protección de d<br>Módulo de Servicios Tri<br>ITLACIÓN FISCAL(200000<br>NAL(353R-D90)SNTOEOT<br>NAL(353R-D90)SNTOEOT<br>SASM-BRIOFICIÓN VICE: SA                                                                                                    | atos, a fin de ejen                                                                                                    | er las faculta<br>is de la direcc<br>aytor/vEL<br>ayre                                                                                                    |
| Farsonales<br>conferidas<br>SI desea m<br>ittp://set.gr<br>Cadena O<br>Setio Digi | y con diversas<br>la autoridad fai<br>codificar o correg<br>b mx<br>riginal Sello:<br>al:      | disposiciones<br>cal<br>jar sus datos p<br>(j2016.07.00<br>m/Tek/20m<br>qYTI2L.5d38                                                                                                    | Tacales y legales a<br>encondes, puede aco<br>(guirres 1003574/CO<br>Li-HSHU 3971 UAUSUA<br>(guirres 1971 UAUSUA<br>(guirres 1971 | ibre confidenci<br>utir a cualquier<br>NSTANCA DE S<br>QUA DE S<br>QUA O/2PPuEAT                            | alidad y protección de d<br>Middulo de Servicios Tri<br>Mutación Processiones<br>Processiones<br>Processiones<br>Alexies<br>Processiones<br>Alexies<br>Processiones<br>Processiones<br>Proc | atos, a fin de ojen<br>butarlos ylo a torei<br>1990-00112-188<br>1990-00112-188<br>1990-00112-189<br>1990-00102-1990<br>1990-00102-1990-000<br>1990-00102-1990<br>1990-00102-1990-000<br>1990-00102-1990<br>1990-00102-1990-000<br>1990-00102-1990-000<br>1990-0010-1990-000<br>1990-000-000-1990-000<br>1990-000-000-000-000-000-000<br>1990-000-000-000-000-000-000-000-000-000                                                                                                    | er las foculto<br>is de la direcci<br>Dysolviel<br>Direction<br>Direction<br>Di<br>Direction<br>Direction<br>Direction<br>Direction<br>Direction<br>Direction<br>D |
| Cadena O Selio Digi                                                               | y con diversas<br>la adorbidad Bio<br>a adorbidad Bio<br>binx<br>Arginal Selic:<br>Ial         | disposiciones<br>cal<br>pr sus datos p<br>IJ2018/07/20<br>II2018/07/20<br>II2018/07/0 | Tissales y legates se<br>sensonales, punde aco<br>inclated social sector acoust parcelar<br>inclated social sector acoust parcelar<br>inclated social sector acoust parcelar<br>inclated social sector acoust parcelar<br>inclated social sector acoust parcelar<br>inclated social sector acoust parcelar<br>inclusion acoust parcelar inclusion acoust<br>inclusion acoust parcelar inclusion acoust<br>inclusion acoust parcelar inclusina acoust<br>inclusion acoust parcelar inclusion acoust<br>inclu                                                                                                    | adir a cualquier<br>adir a cualquier<br>adifancia Del Si<br>ggiPhox-BHSu0<br>ggiphoy-BHSu0<br>gpahey2PPvE47 | alidad y protection de é<br>Middulo de Servicios Tri<br>Middulo de Servicios Tri<br>Middulo de Servicios Tri<br>Middulo de Servicios de Servicio de Servicio de Se                                                                                                    | ntes, a fin de sjen<br>butarles ylo a travel<br>inconstruction (12 del<br>inconstruction)<br>inconstruction<br>inconstruction<br>inconstructio<br>inconstruction<br>inconstructio<br>inconstruction<br>inconstruction<br>in | er las faculta<br>is de la direcc<br>overve<br>enve                                                                                                    |